# インターネットサービス

# PPPoE 設定マニュアル

(Windows10 編)

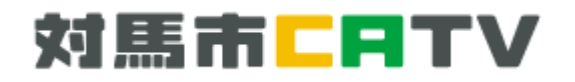

- 目 次
- 1. ソフトウェア動作について ・・・1ページ
- 2. Windows10 設定方法

・・・4 ページ

## ご挨拶

このたびは対馬市 CATV インターネットサービスにご加入いただき誠に有難うございます。

このマニュアルは対馬市 CATV インターネットのグローバル IP アドレスサービスを 初めてご利用になる方のために、できる限りわかりやすいように心がけて作成致しました。

「対馬市 CATV」 指定管理者:(株)コミュニティメディアは、対馬市の皆様のためにより良い サービスを提供して参りますので、末長くご愛顧頂きますよう宜しくお願い致します。

- Windows, Microsoft Edge, Internet Explorer, Windows Live Mail は
  米国マイクロソフト社の商標または登録商標です。
- ・その他、記載の商品名、会社名等は、各会社の商標または登録商標です。
- ・本文中では、TM、Rマークは表示していません。
- ・Windows10 へのアップグレード及び初期設定に関するご質問は、Microsoft 社、 PC メーカー又は購入店までお問い合わせ下さい。
- ・対馬市 CATV のサービス使用、及びマニュアルに記載している内容は 平成 27 年 7 月 29 日現在の内容です。 なお、将来予告なしに変更することがありますのでご了承下さい。

## ソフトウェア動作について

■対応ソフト

PPPoE 接続クライアントソフトウェアは Windows10 には標準で搭載されています。 またそれ以外のOSに対応したクライアントフリーソフトウェアもございます。<sup>\*1</sup> \*1.お客様ご自身の責任においてご利用ください。

※PPPoE とは?:パソコンなどの端末機器にインストールするソフトウェアです。PPPoE クライアント ソフトウェアを使うと、ユーザーID、パスワード入力で PPP 認証を行い、複数のプロバイダの中から、接続 先を選択できます。普通の PPP クライアントソフトウェアによる接続と違い、接続先のダイヤルアップ番号 が必要ありません。PPPoE クライアントソフトウェアによる接続はユーザー名とパスワードだけで接続 できます。

#### ※ ご注意 : Internet Explorer 11 をお使いの方へ

Internet Explorer 11 では、ブロードバンド接続の自動接続設定がご使用頂けません。

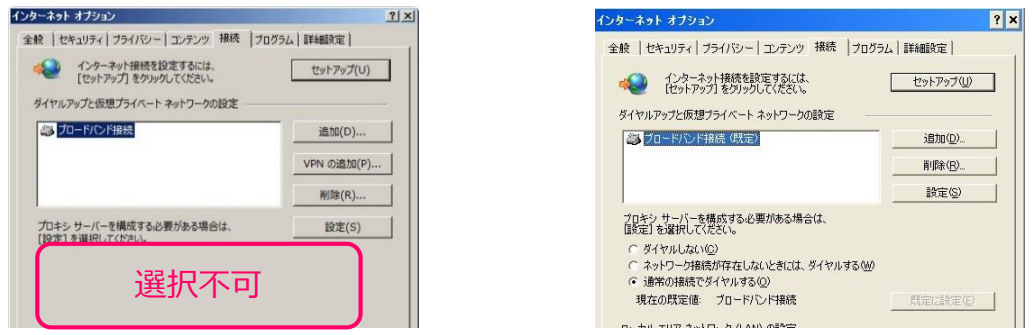

例:インターネットオプション(IE11)

例 : インターネットオプション(IE8)

自動接続を希望される場合はブロードバンドルーターをご用意の上、ルーター側に PPPoE 接続を 設定してご使用下さい。

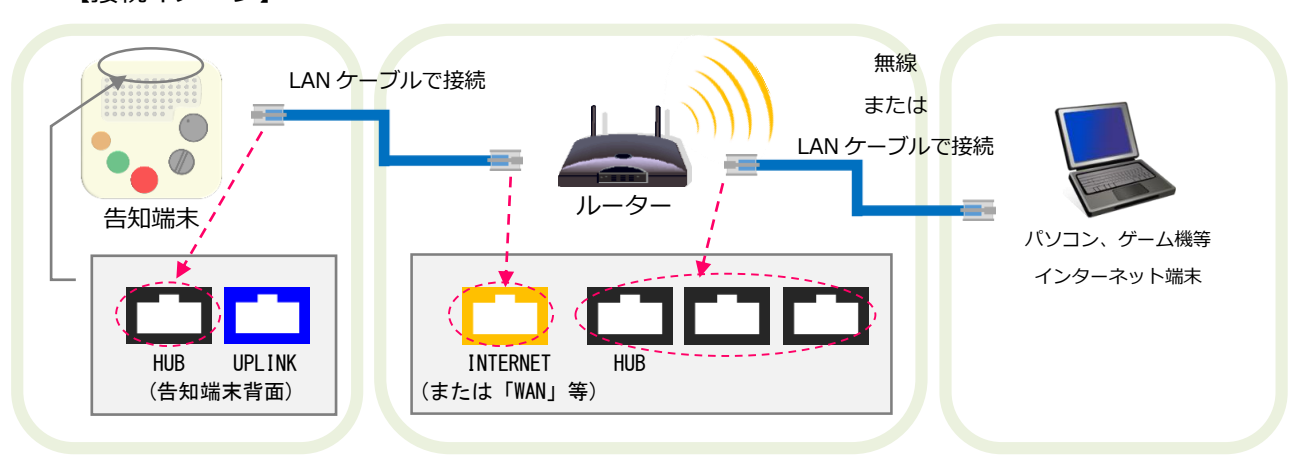

【接続イメージ】

ルーター側に PPPoE 接続設定をされた場合は、本マニュアルに記載されておりますパソコン側での ブロードバンド接続設定は必要ございません。

なお、ルーターの PPPoE 接続設定方法につきましては、製品付属の設定ソフトやマニュアルをご参照になるか、購入店やメーカーのサポート窓口までお問い合わせ下さいますようお願い致します。

## Windows10 設定方法

※設定の際には「グローバル IP アドレスサービス開始案内」をお手元にご用意ください。

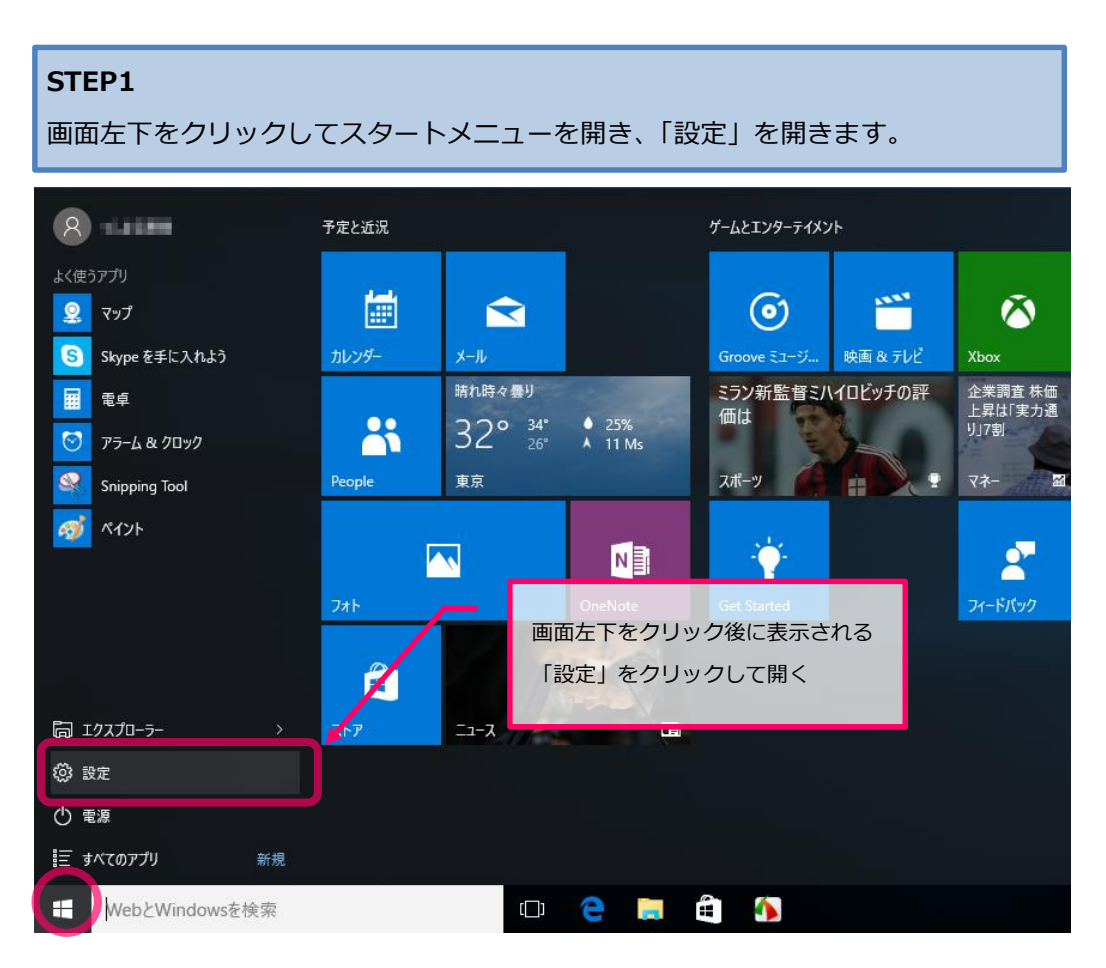

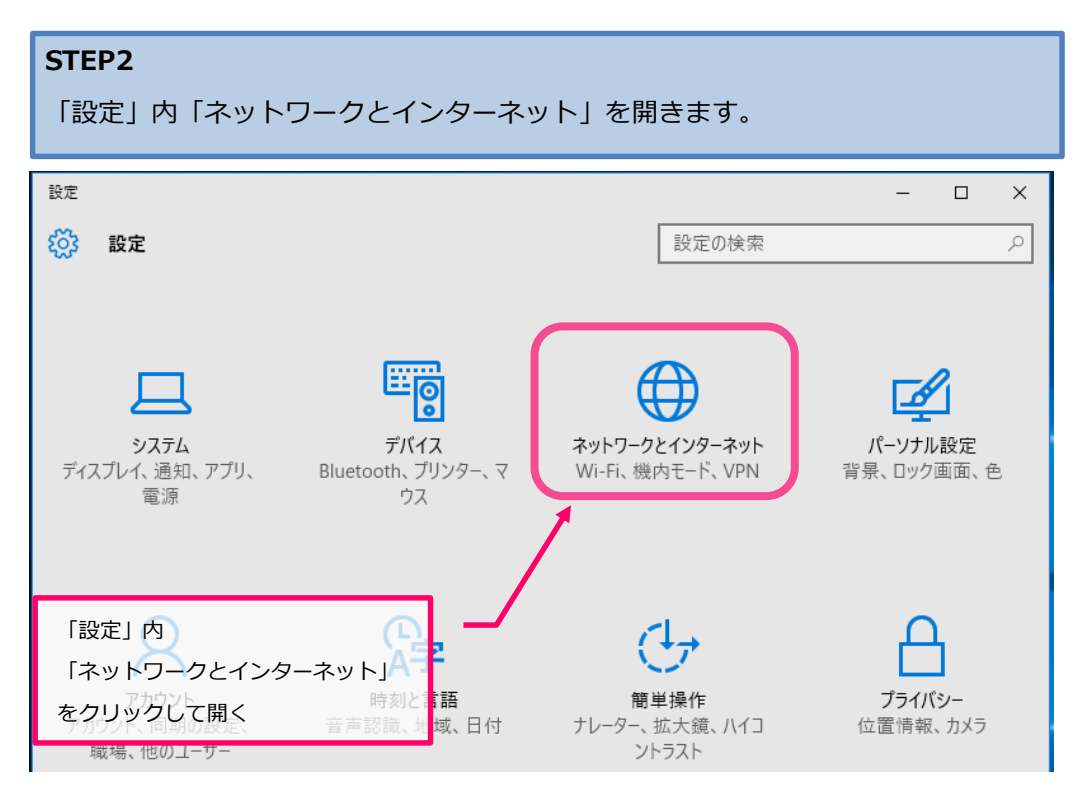

#### STEP3 「ダイヤルアップ」を選択し、「新しい接続を設定する」を開きます。 ← 設定 \_ $\times$ p ネットワークとインターネット 設定の検索 Wi-Fi ダイヤルアップ 機内モード 新しい接続を設定する データ使用状況 関連設定 VPN アダプターの ジョン ミーダイヤルアップ」をクリックして ダイヤルアップ ネットワークと共有センタ選択後、 イーサネット 「新しい接続を設定する」を インターネット オプショ クリックして開く プロキシ Windows ファイアウォ

### STEP4

「接続またはネットワークのセットアップ」画面内「接続オプションを選択します」 メニューから「インターネットに接続します」を選択します。

|   |                                                                               | -     |      | ×  |
|---|-------------------------------------------------------------------------------|-------|------|----|
| ÷ | 💇 接続またはネットワークのセットアップ                                                          |       |      |    |
|   | 接続オプションを選択します                                                                 |       |      |    |
|   | インターネットに接続します<br>ブロードバンドまたはダイヤルアップによるインターネットへの接続を設定します。                       |       |      | ^  |
|   | <b>新しいネットワークのセットアップ</b><br>新しいルーターまたはアクマス ポイントをセットアップします。                     |       |      |    |
|   | ● <b>ワイヤレス ネットワークに手動</b> で接続します<br>非公開のネットワークに接続する → または新しいワイヤレス プロファイルを作成します |       | -    | -  |
|   | 「インターネットに接続しま<br>職場へのダイヤルアップまたは VPN 接続をセットアップします。                             | ₹す」を: | ウリック | ~  |
|   |                                                                               |       |      |    |
|   |                                                                               |       |      |    |
|   |                                                                               | ^(N)  | キャン  | セル |

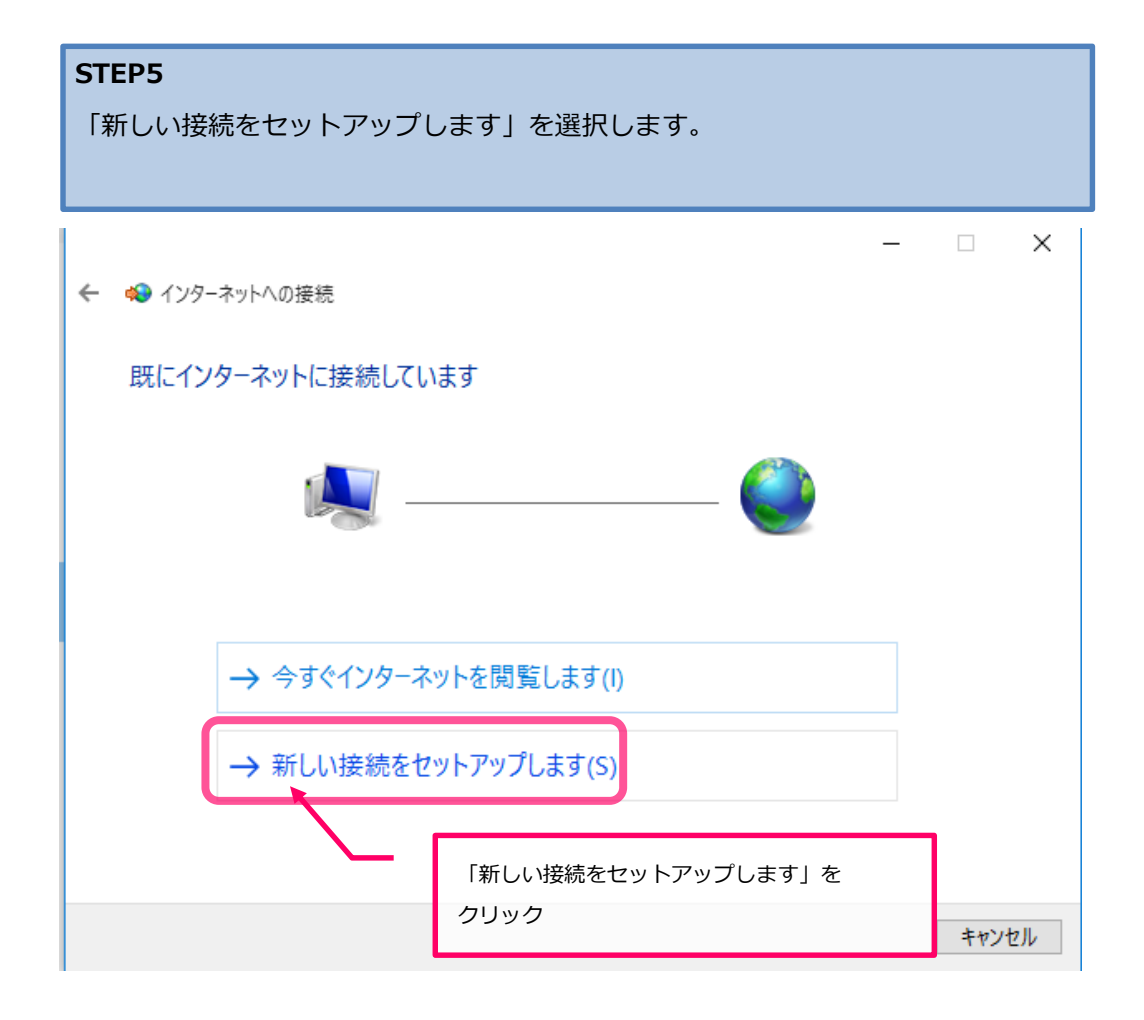

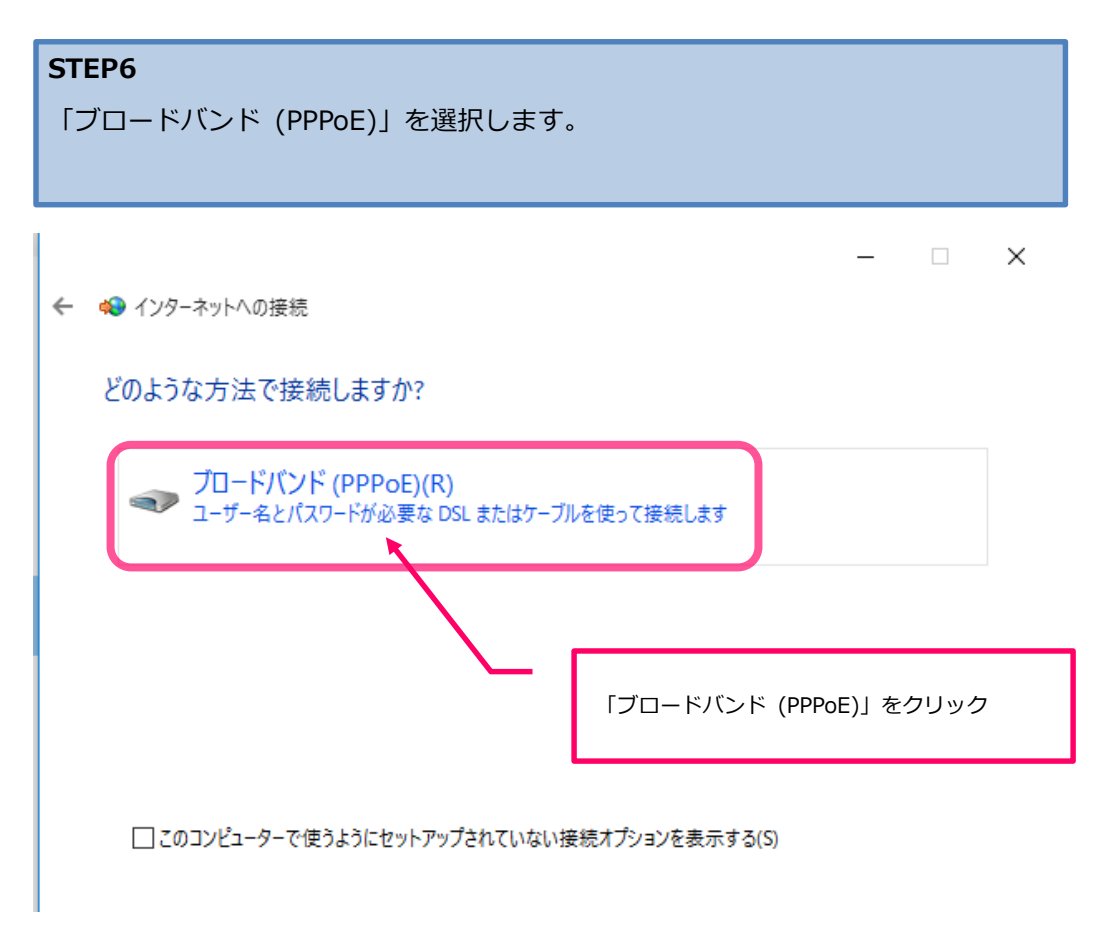

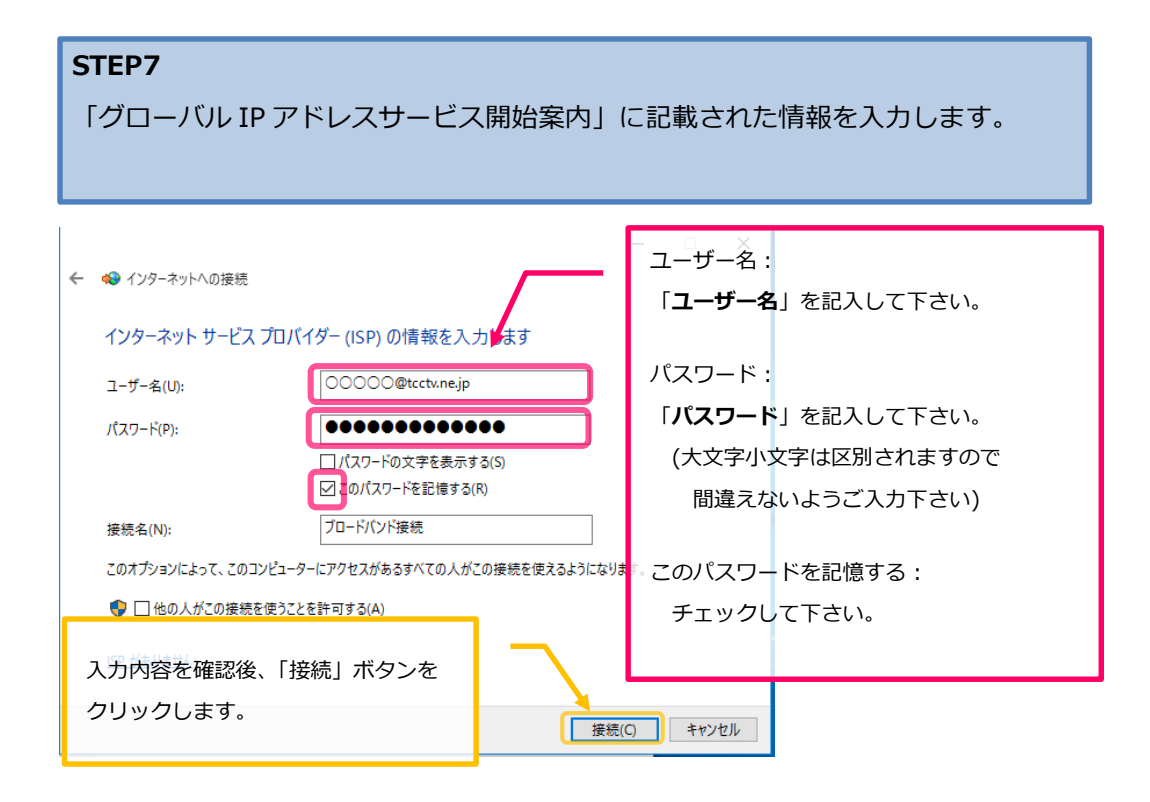

## STEP8

「~に接続中…」の画面が切り替わるまでしばらくお待ちください。

| ·                           | _    |     | ×  |
|-----------------------------|------|-----|----|
| ← 🏟 インターネットへの接続             |      |     |    |
|                             |      |     |    |
| ブロードバンド接続 に接続中              |      |     |    |
| i i i i                     |      |     |    |
| WAN Miniport (PPPOE) 経由で接続中 |      |     |    |
|                             |      |     |    |
|                             |      |     |    |
|                             |      |     |    |
|                             |      |     |    |
|                             |      |     |    |
| スキッ                         | プ(S) | キャン | セル |

### STEP9

画面に「インターネットへの接続を使用する準備ができました」と 表示されれば接続設定は完了です。

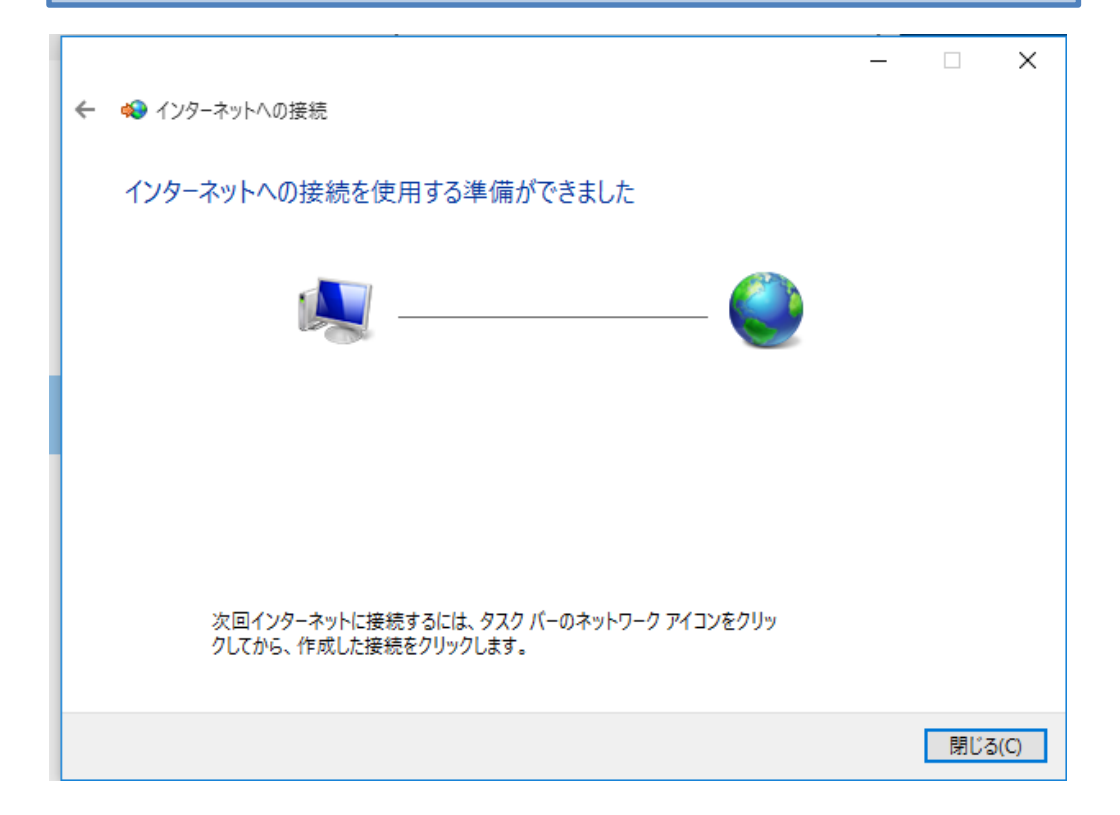

# 対馬市CATV

## 指定管理者:株式会社コミュニティメディア

長崎県対馬市美津島町雞知甲 550 番地 2

TEL.0920-54-8170 IP-TEL.354-0001